# DEVELOPING INSTRUMENT DRIVERS with LabVIEW

Terry Stratoudakis, PE Certified LabVIEW Developer

ALE System Integration Melville, New York June 12, 2008

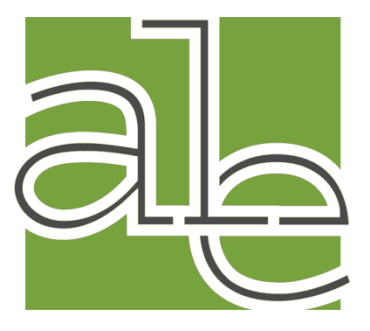

#### **Overview**

- I. Why use Instrument Drivers?
- II. Finding LabVIEW Instrument Drivers
- III. Instrument Interfaces
- IV. Instrument Driver Architecture
- v. NI Instrument Driver Guidelines
- VI. Calling Shared Libraries
- VII. Example:
  - I. Tektronix AFG 3252
  - II. Tektronix DPO7104

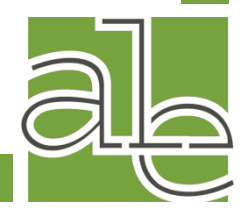

#### I. Why use Instrument Drivers?

- Simplify Development
- Automate Testing
- Abstract Developer from Device Syntax
- Code Reuse
  - write once, use many times

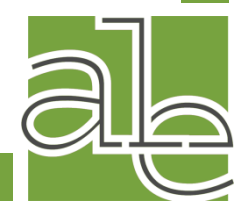

#### **Simplify Development with Instrument Drivers**

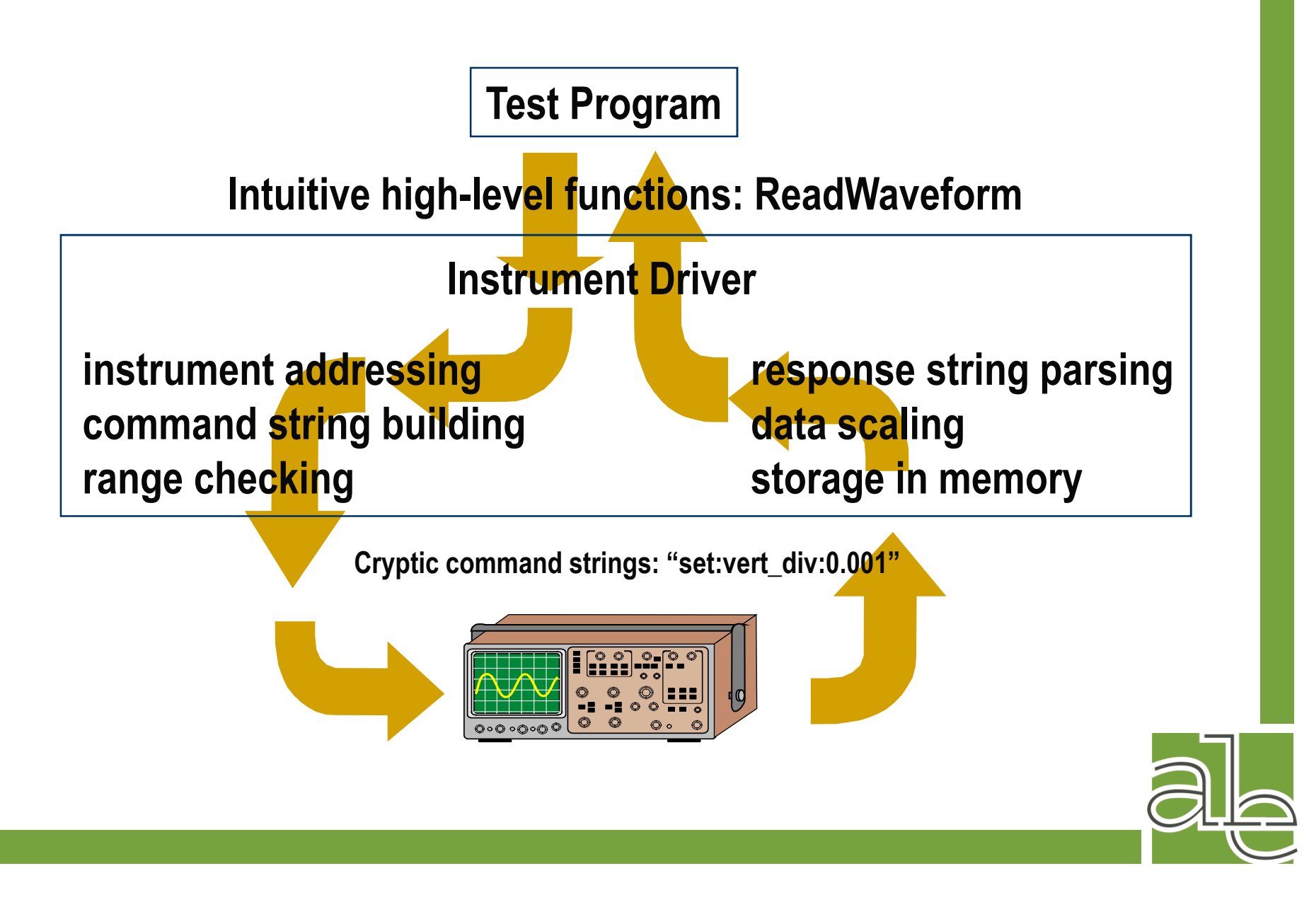

#### **II. Finding Instrument Drivers**

- Manufacturer's website
  - Not all provide drivers
  - Some offer only API (e.g. DLLs)
- NI Instrument Driver Network
  - Learn about drivers
  - Get help with developing drivers
  - Submit your driver to the network
- Request Instrument Driver

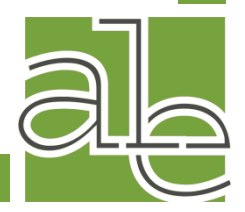

#### **NI Instrument Driver Network**

• Via web browser <u>www.ni.com/idnet</u>

|                                 |                                                           |                                                   |                                          | 및 C<br>Improve your ni.com ex                                    | art   Help Se   | earch<br>n or Create a | a user profile. |
|---------------------------------|-----------------------------------------------------------|---------------------------------------------------|------------------------------------------|------------------------------------------------------------------|-----------------|------------------------|-----------------|
| MyNI Contact NI                 | Products & Services                                       | Solutions                                         | Support                                  | NI Developer Zone                                                | Academic        | Events                 | Company         |
| NI Developer Zone               | I Instrument Driv                                         | ver Network                                       | (                                        |                                                                  |                 | Unit                   | ted States      |
|                                 | d Submit a Driver                                         | »   📥 Reque                                       | est a Driver                             | »   🔎 Browse Drivers                                             | »               |                        |                 |
| Narrow Results By               | Instrument                                                | Driver N                                          | etwork                                   |                                                                  |                 |                        |                 |
| Manufacturer<br>A<br>B-C<br>D-E | Industry's larges<br>Instrument drivers<br>LabWindows/CVI | t source of in<br>s for more tha<br>, and Measure | istrument d<br>n 5,000 ins<br>ement Stud | <b>Irivers</b><br>truments from over 20<br>io for Visual Studio. | )0 different ve | endors for l           | LabVIEW,        |

#### • Find drivers from within LabVIEW

| 🔁 Getting St         | arted                             |   |                                                                    |
|----------------------|-----------------------------------|---|--------------------------------------------------------------------|
| <u>File O</u> perate | Tools Help                        |   |                                                                    |
| SCIENCIES NAT        | Measurement & Automation Explorer |   |                                                                    |
| 1 €                  | Instrumentation                   | • | Find Instrument Drivers                                            |
|                      | MathScript Window                 |   | <u>C</u> reate Instrument Driver Project<br>Advanced Development ► |
| Files                | <u>M</u> erge VIs…<br>Security    |   | Visit Instrument Driver Network                                    |

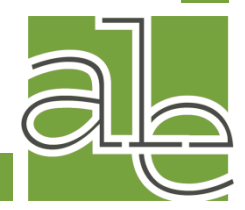

#### **Search by Manufacturer**

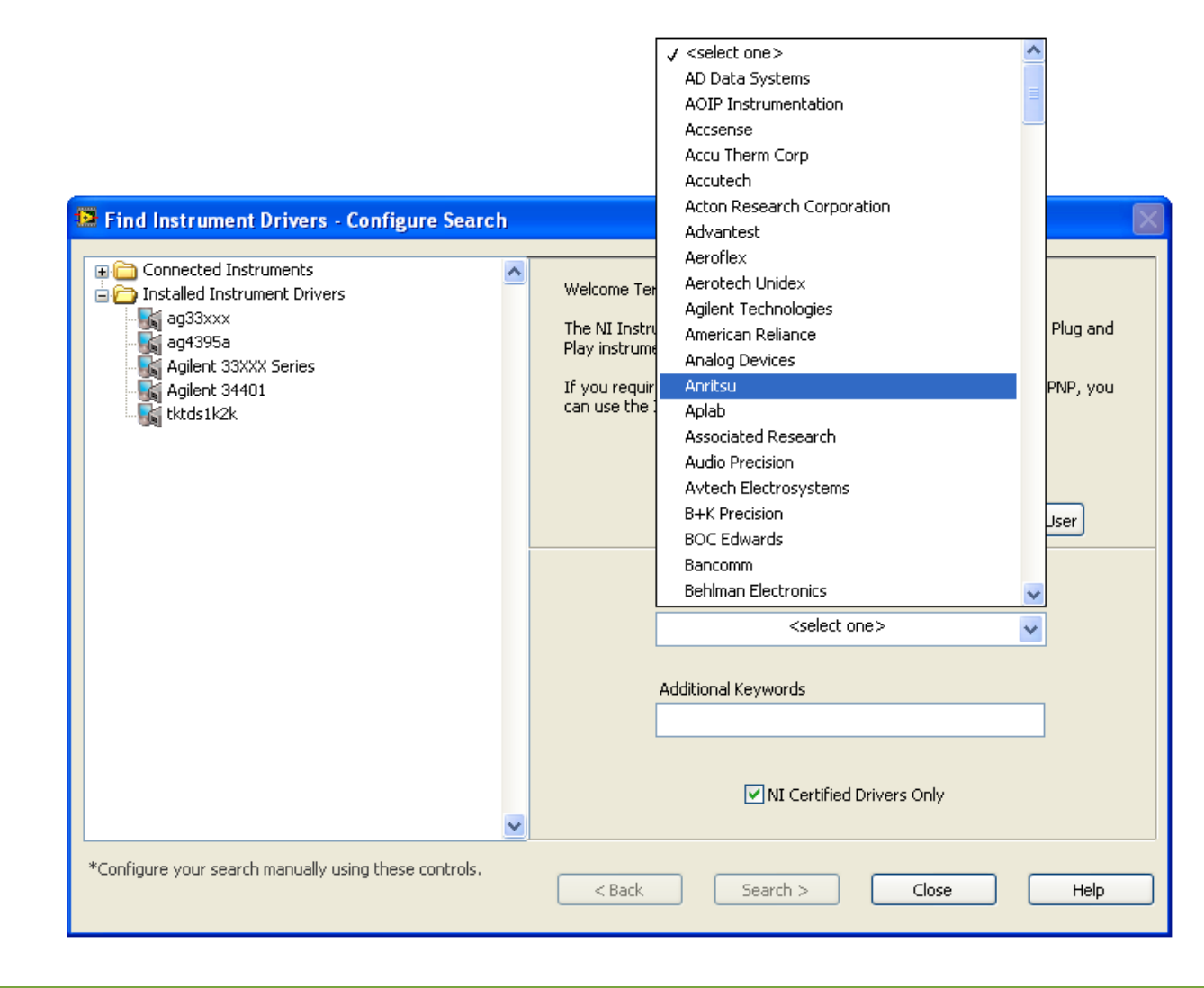

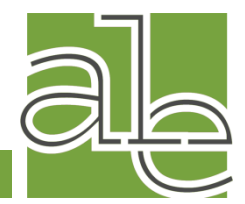

#### **Select Drivers to Install**

| Driver                                                                                                    | Driver<br>Technoloav | NI<br>Certified | Rating | 3.9 ★★★★★ 39 ratings     | ^ |
|----------------------------------------------------------------------------------------------------|----------------------|-----------------|--------|--------------------------|---|
| 🙀 ag3000 Instrument Driver                                                                                                    | PnP                  | Yes             | 5.00   | -                        |   |
| Reprint For LabVIEW 7.0                                                                                                    |                      |                 |        | Driver ADE(s):           |   |
| Carl Driver for LabVIEW 8.0                                                                                                    |                      |                 |        | - LabVIEW                |   |
| ag33xxx Instrument Driver                                                                                                    | PnP                  | Yes             | 3.87   | Min Version - 7.0        |   |
| Driver for LabVIEW 7.0                                                                                                    |                      |                 |        | Dequired Current Coffman |   |
| Driver for LabVIEW 8.0                                                                                                    |                      |                 |        | NT_VISA                  |   |
| ag33xxx Instrument Driver                                                                                                    | PnP Proj             | Yes             | 4.08   | Min Version - 3.0        |   |
| C 🚓 Driver for LabVIEW 8.0                                                                                                    |                      |                 |        |                          |   |
| 🙀 ag34405a Instrument Driver                                                                                                    | PnP                  | Yes             | NR     | Driver Revision:         |   |
| Reprint Strate Contract Contract Contra |                      |                 |        | 1.5.1                    |   |
| Context For LabVIEW 7.1                                                                                                    |                      |                 |        |                          |   |
| g ag3458 Instrument Driver                                                                                                    | PnP Proj             | Yes             | NR     | Manufacturer:            |   |
| 🗌 🎧 Driver for LabVIEW 8.0                                                                                                    |                      |                 |        | Aglient Technologies     |   |
| 🙀 ag4339b Instrument Driver                                                                                                    | PnP                  | Yes             | NR     | nemett Pathara           |   |
| Real Driver for LabVIEW 8.0                                                                                                    |                      |                 |        |                          |   |
| Content of CabVIEW 7.0                                                                                                    |                      |                 |        | Model(s) Supported:      |   |
| 🙀 ag5313xa Instrument Driver                                                                                                    | PnP Proj             | Yes             | NR     | 33120A                   |   |
| C 🚓 Driver for LabVIEW 8.0                                                                                                    |                      |                 |        | 33220A                   |   |
| g ag546xx Instrument Driver                                                                                                    | PnP                  | Yes             | 3.87   | 33250A                   |   |
| Real Driver for LabVIEW 8.0                                                                                                    |                      |                 |        | Interface(s):            |   |
| Contraction Contraction Contra |                      |                 |        | IEEE 488.2 (GPIB)        | ~ |
| g ag546xx Instrument Driver                                                                                                    | PnP Proj             | Yes             | 3.67   | V K 1                    |   |
| na na sa ta ta ta ta ta ta ta ta ta ta ta ta ta                                                                                                    |                      |                 |        |                          | _ |

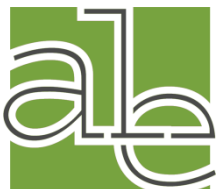

### **Install Drivers**

| 🔁 Inst                  | trument Driver Installation                                                                                                    | $\mathbf{X}$ |
|-------------------------|----------------------------------------------------------------------------------------------------|--------------|
| Insta<br>C:\Pr<br>Serie | llation successful. The driver is located in the directory listed below.<br>ogram Files\National Instruments\LabVIEW 8.5\instr.lib\Agilent 33XXX<br>s |              |
|                         | Close                                                                                                    |              |

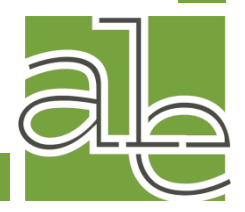

#### **Use Installed Drivers**

| 🔛 Untitled 2 Block Diagram                                                                                                    |       |
|----------------------------------------------------------------------------------------------------|-------|
| <u>File E</u> dit <u>V</u> iew Project <u>O</u> perate <u>T</u> ools <u>W</u> indow <u>H</u> elp                                                                                                    |       |
| 🖒 🐼 🔘 💵 😵 🖳 🏎 🖻 🔐 13pt Application Fe                                                                                                    | ont 🚽 |
| Functions      Search    Orm    View      Programming    Measurement I/O      Measurement I/O    Instrument Drivers      AG 33XXX FGen      Instrument Drivers    Instrument Drivers      AG 33XXX FGen    Instrument Drivers      Instrument Drivers    Instrument Drivers      AG 33XXX FGen    Instrument Drivers      Instrument Drivers    Instrument Drivers      Instrument Drivers    Instrument Drivers      Instrument Drivers    Instrument Drivers      Instrument Drivers    Instrument Drivers      Instrument Drivers    Instrument Drivers    Instrument Drivers      Instrument Drivers    Instrument Drivers    Instrument Drivers      Instrument Drivers    Instrument Drivers    Instrument Drivers      Instrument Drivers    Instrument Drivers    Instrument Drivers      Instrument Drivers    Instrument Drivers    Instrument Drivers      Instrument Drivers    Instrument Drivers    Instrument Drivers      Instrument Drivers    Instrument Drivers    Instrument Drivers      Instrument Drivers    Instrument Drivers    Instrument Drivers      Instrument Drivers |       |
| Configure Action/Status Utility                                                                                                    |       |

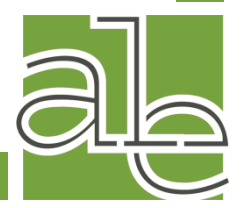

# **III. INSTRUMENT INTERFACES**

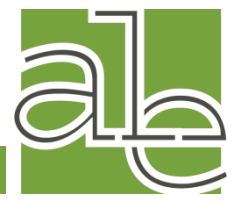

#### **Hardware Instrument Interfaces**

- Serial (e.g. RS232)
- GPIB IEEE 488
- USB 1.1/2.0
- FireWire IEEE 1394
- Ethernet (e.g. IEEE 802.3)
- Internal Computer Buses
  - ISA/PCI/PCIe/PXI/PXIe
- Industrial Networks
  - DeviceNET, PROFIBUS, etc.

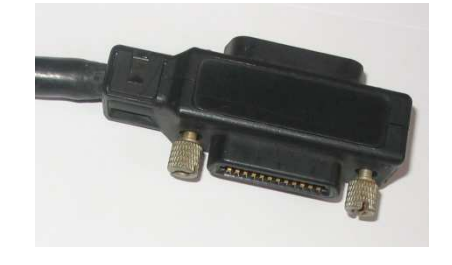

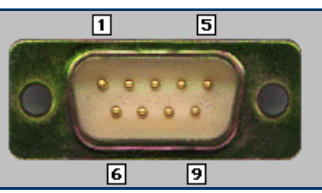

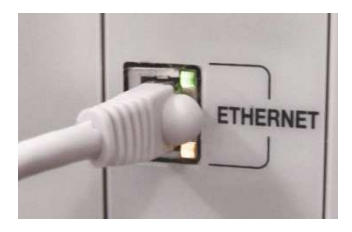

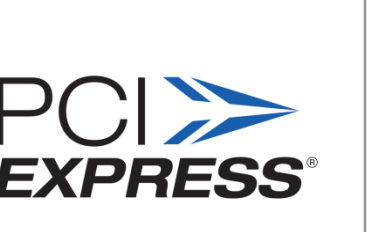

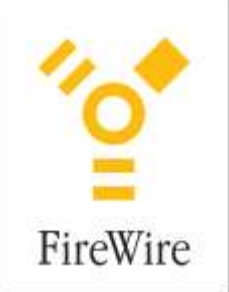

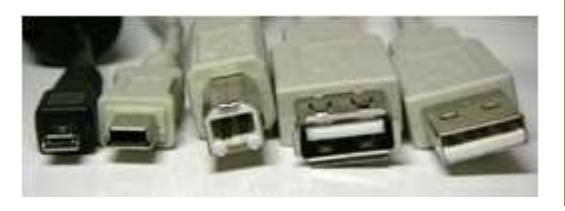

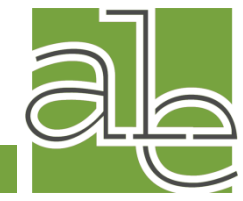

## **Software Instrument Interfaces**

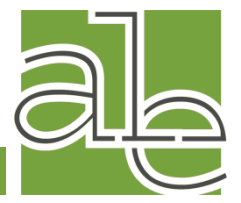

#### **Programming With SCPI**

- Standard Commands for Programmable Instruments
- Set of required commands (\*IDN?, \*RST, \*TST?, ...)
- Hierarchical command structure
- Example: "set:vert\_div:0.001"

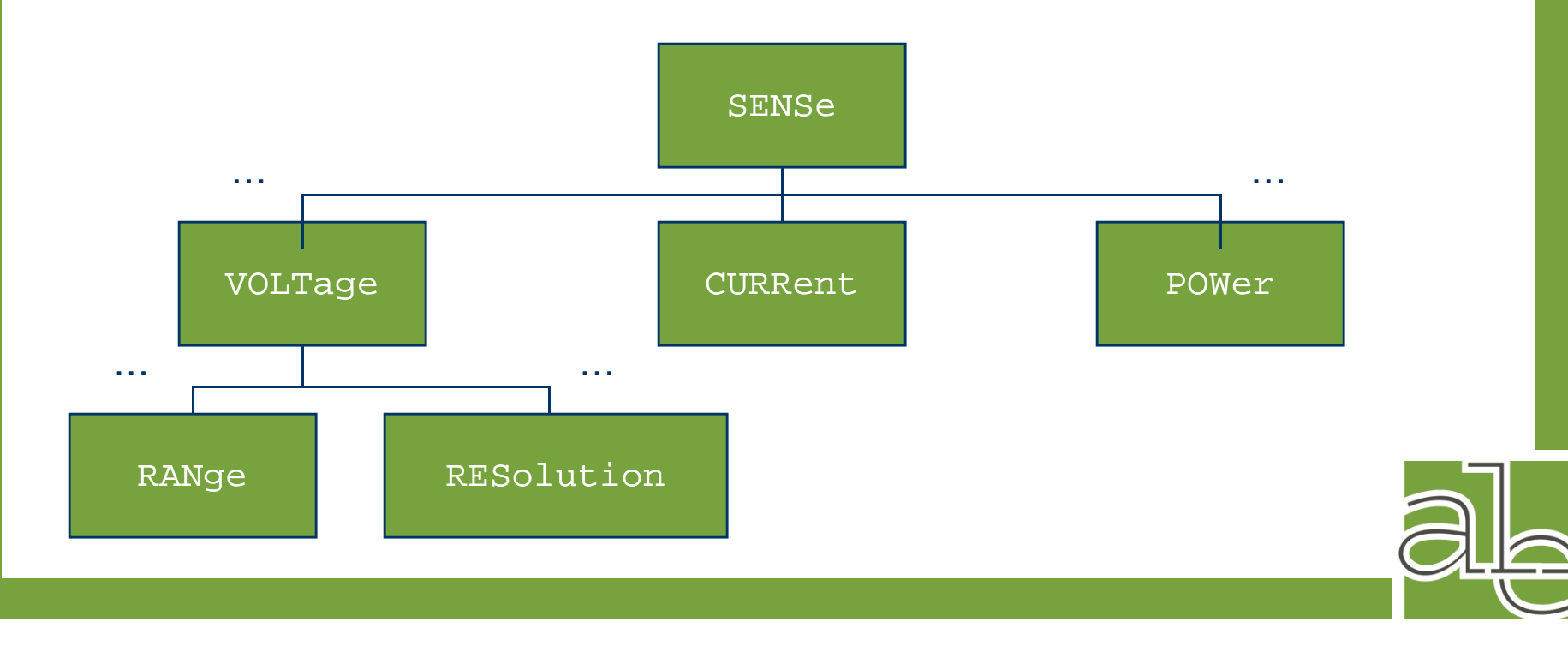

#### **Virtual Instrument Software Architecture**

- Platform and Interface independent
- Is the backbone of the IVI
- SCPI command set used

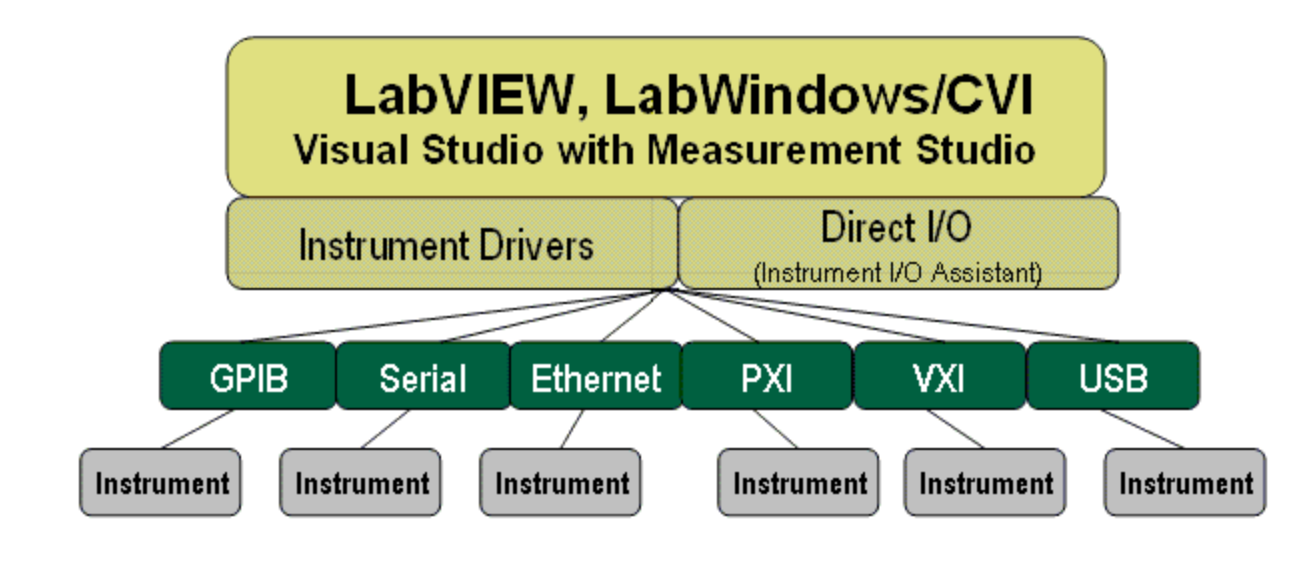

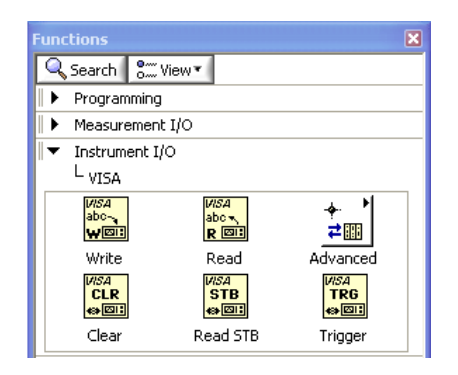

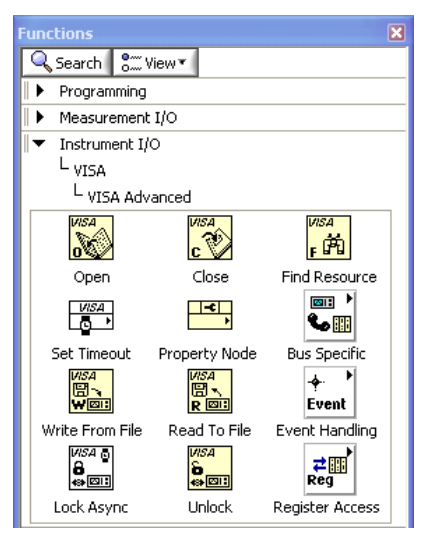

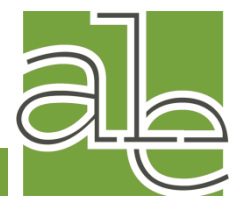

## Instrument I/O Assistant – (demo)

- Interactive window uses VISA to help user communicate with SCPI commands
- Automatic and Manual parsing of received output
- Build I/O Steps, Test, and Verify
- Instr. I/O Assistant generates LabVIEW code.

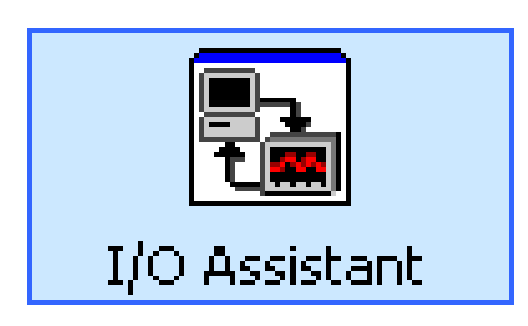

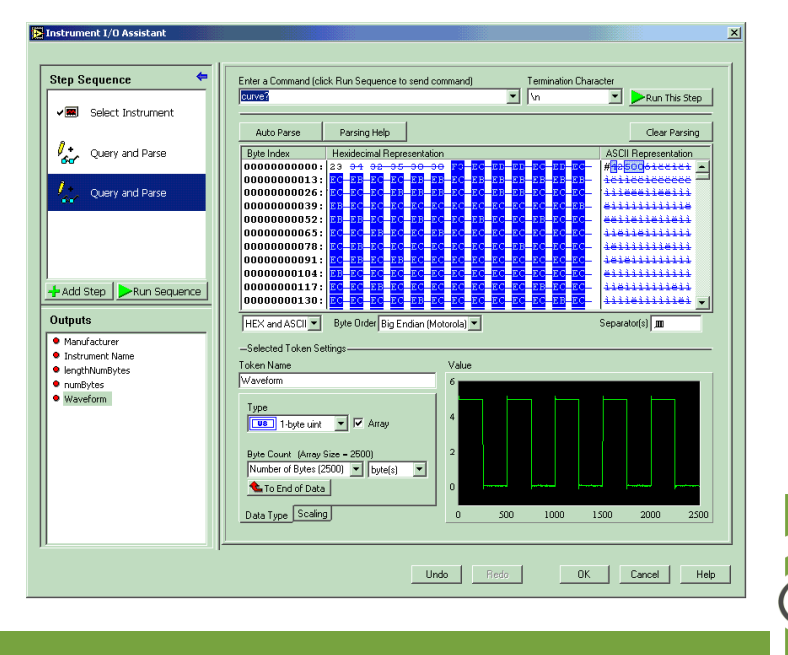

#### **Interchangeable Virtual Instrument (IVI)**

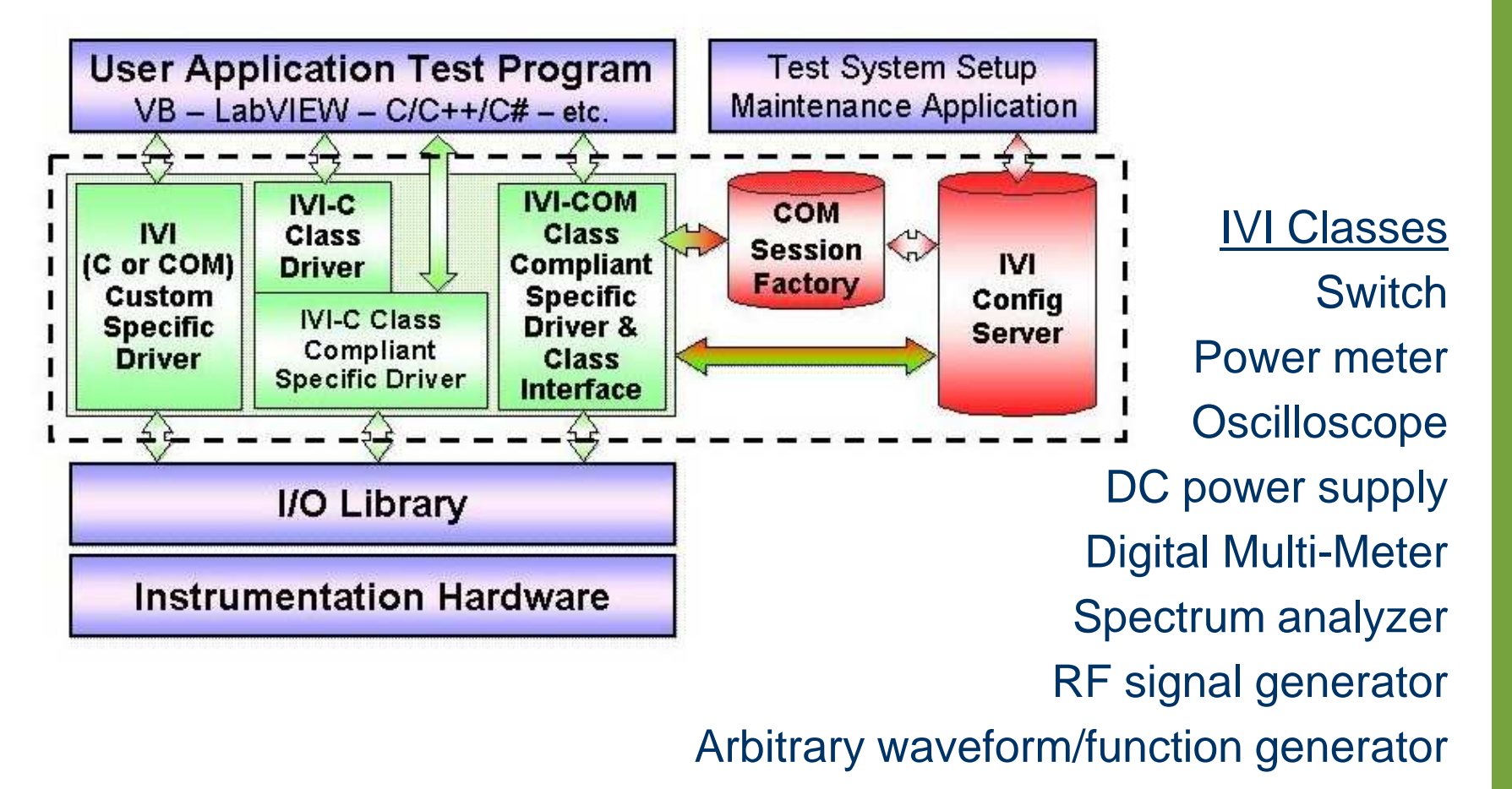

Courtesy of Interchangeable Virtual Instruments Foundation, Inc.

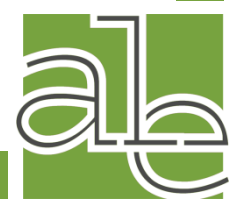

#### **IV. Instrument Architecture**

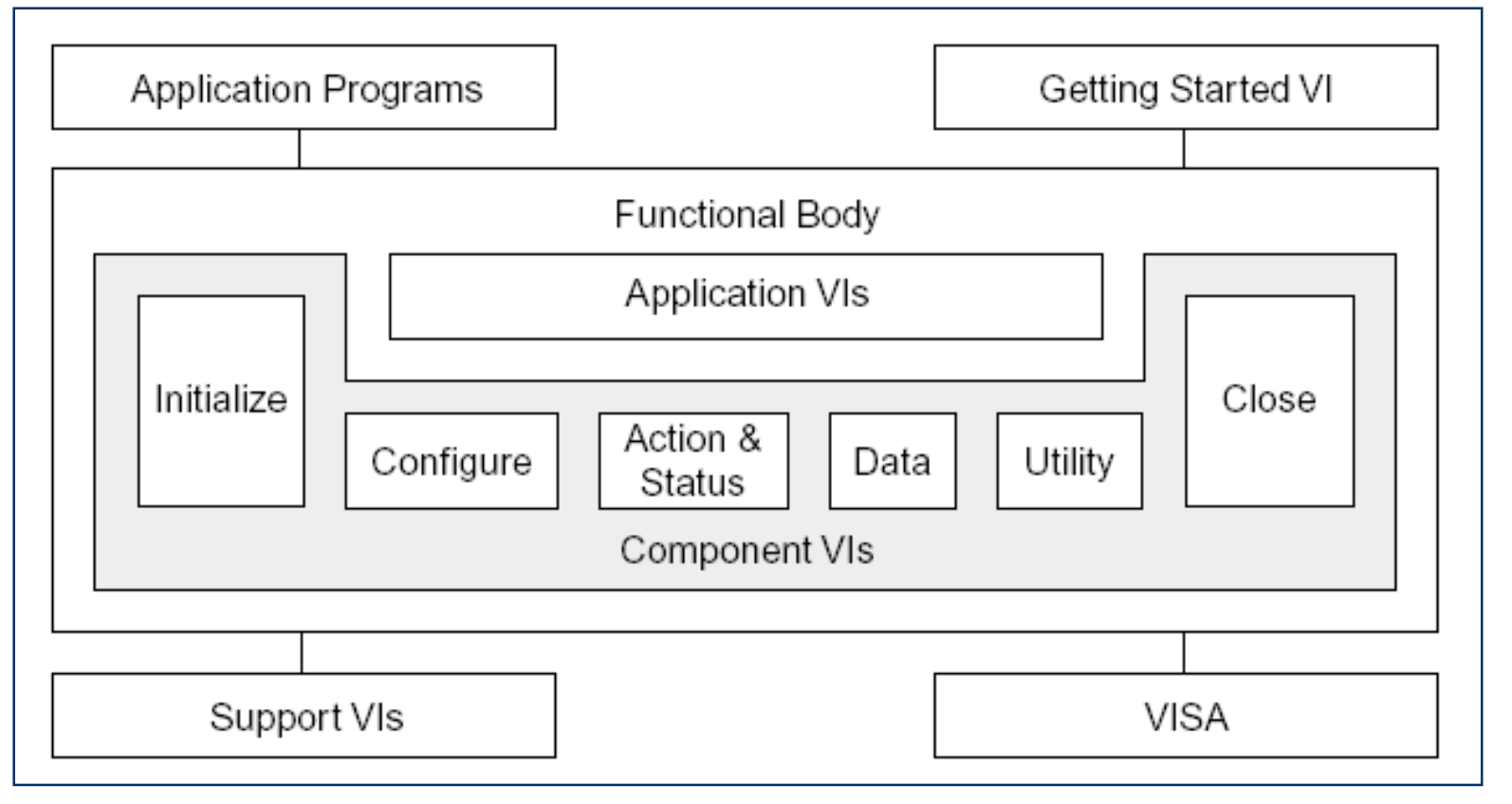

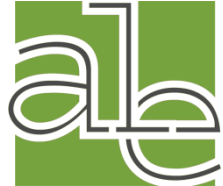

#### **Instrument Driver VIs**

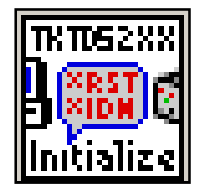

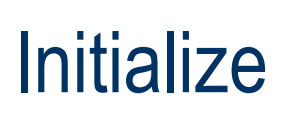

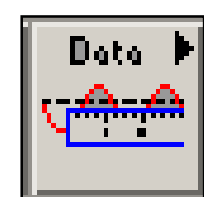

Data

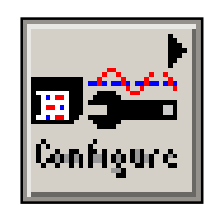

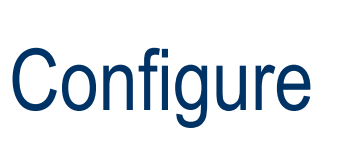

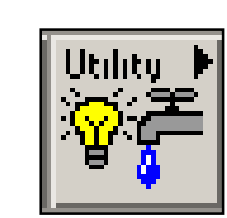

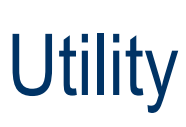

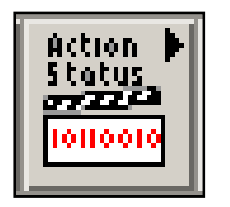

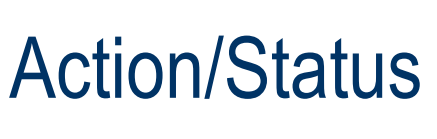

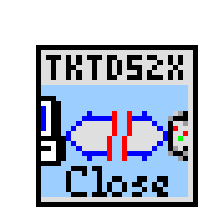

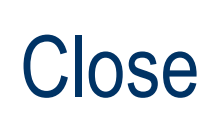

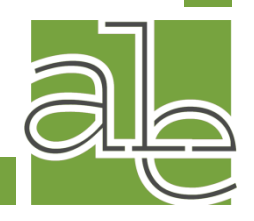

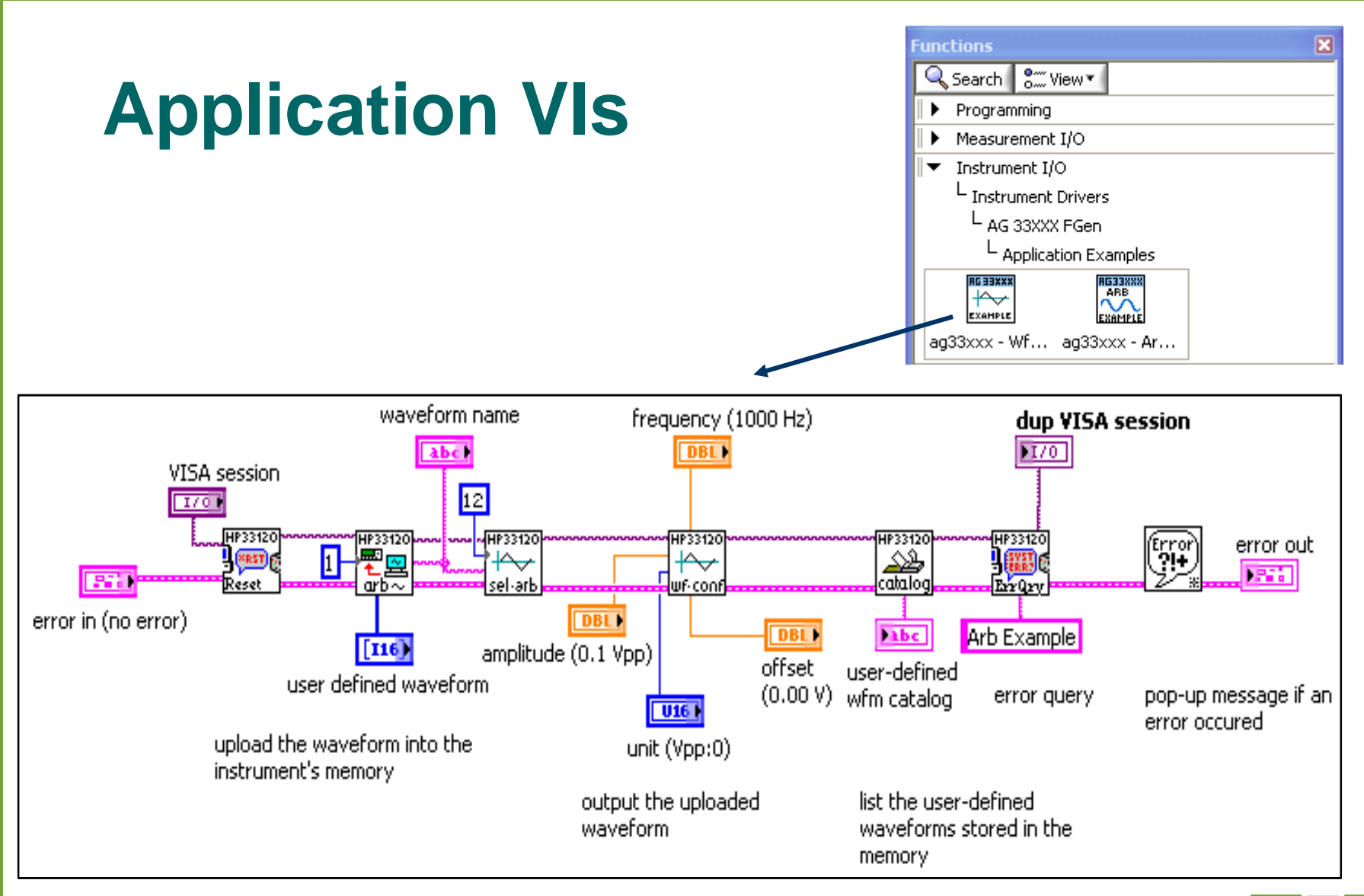

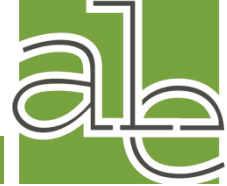

#### **Instrument Driver Inputs & Outputs**

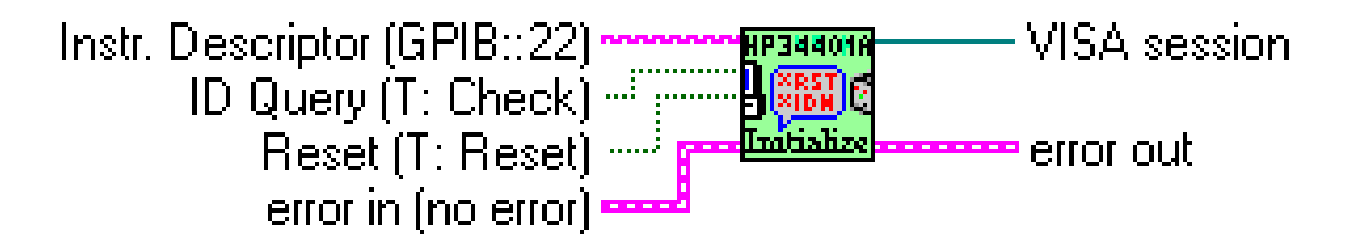

- Instrument Descriptor
- VISA Sessions
  - A connection or link to a specific instrument
  - Created after instrument is initialized
  - Used throughout VI whenever you communicate with that specific instrument
- Error cluster

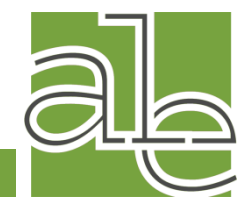

## **Putting It All Together**

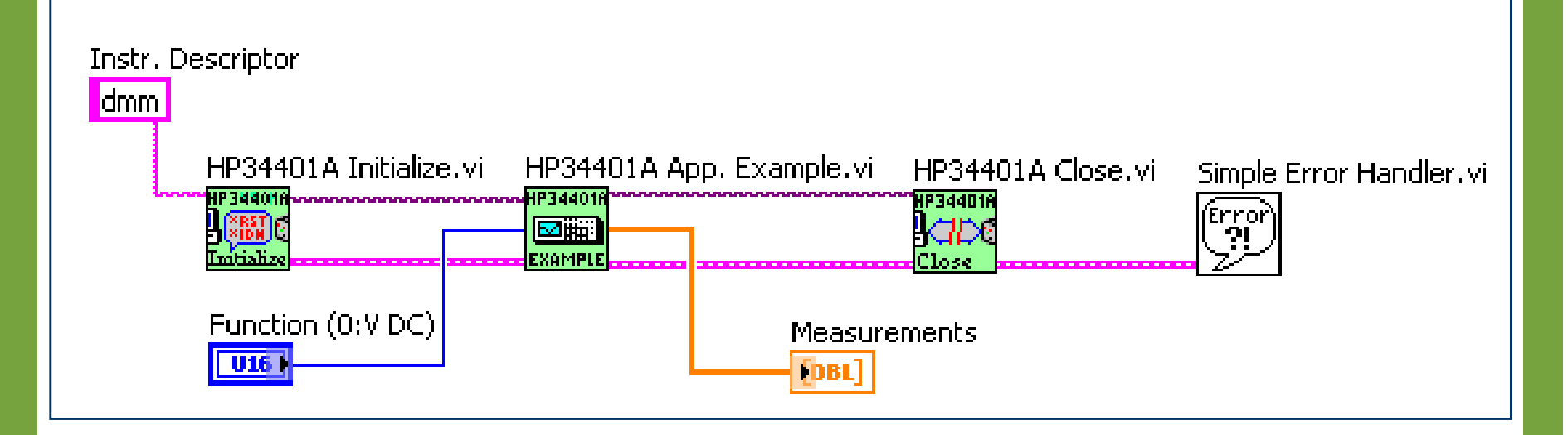

- Initialize instrument
- Perform operation(s)
- Close instrument
- Check error status

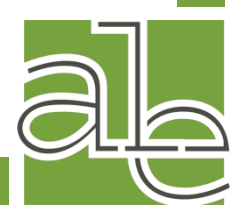

## **Controlling Multiple Instruments**

- Similar to controlling one instrument
- Get details and make a flowchart
- Keep VISA sessions separate
- Use error clusters to define execution order

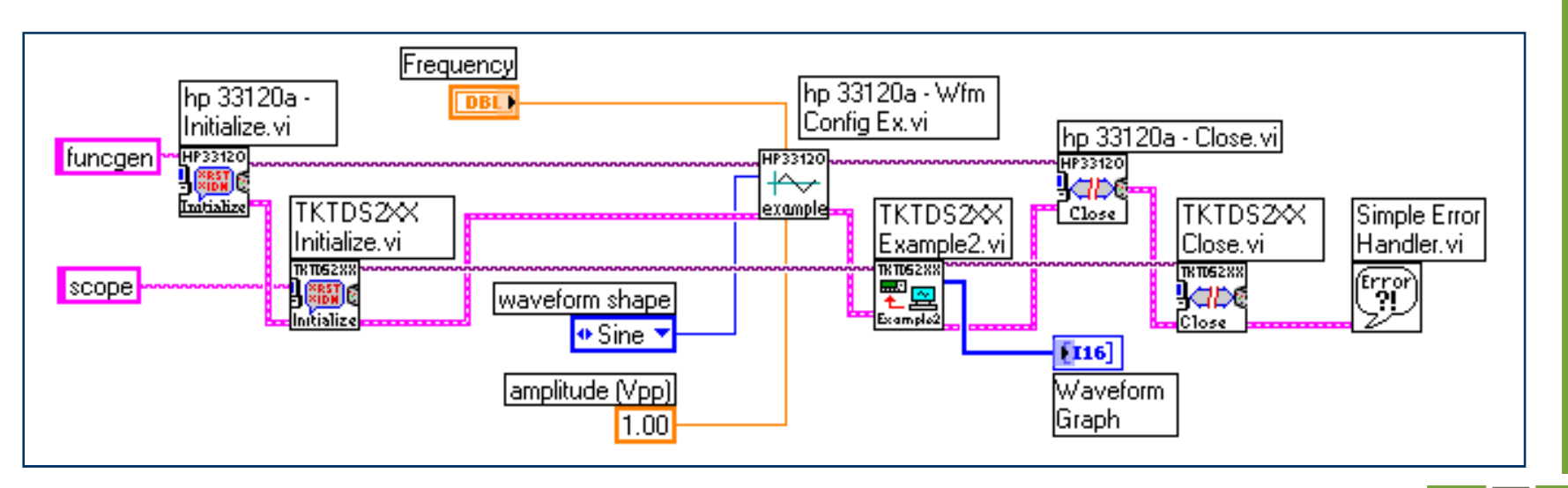

#### **V. Driver Guidelines**

- 1. Familiarize yourself with instrument
- 2. Driver Architecture and API Design
- 3. VIs: Names and Properties
- 4. Control/Indicators
- 5. VI Front Panels
- 6. Icon and Connector Panes

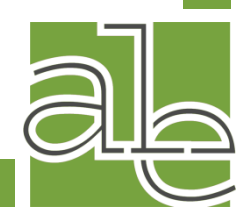

#### **Driver Guidelines** (continued)

- 7. Block Diagrams
- 8. Testing
- 9. Documentation
- 10. Example VIs
- 11. Palette Menu Files
- 12. Files and Documents to be Submitted

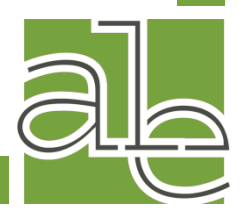

#### **VI. Shared Library Overview**

- A shared library is a software module containing executable code and data that can be call by applications or other shared libraries
- Functions and data in a shared library are loaded and linked at run time
- Shared libraries can be written in a variety of languages

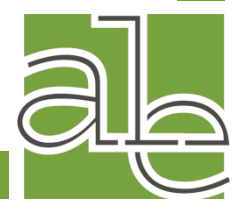

# Shared Library Overview (continued)

- Shared libraries expose functions and data through a standardized interface
- Most types of shared library definition are similar to function definitions in the C programming language
- Shared libraries are often called by different names depending upon the platform where they are used
  - Windows = DLLs
  - MacOS = Frameworks
  - Unix = Shared Libraries

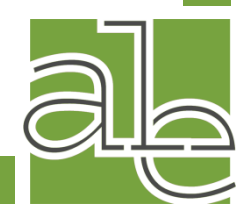

## **Calling Shared Libraries**

- Two methods for calling a Shared Library from LabVIEW
  - Configure functions manually using the Call Library Function node
  - Allow LabVIEW to generate code by using the Import Shared Library wizard

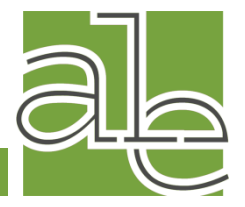

## **Call Library Function Node**

n **fil** an

| Library nan     | ne or path | Thread                                      |
|-----------------|------------|---------------------------------------------|
|                 |            | Run in UI thread                            |
|                 |            | Reentrant                                   |
| funcName        | 3          | Calling convention                          |
| funcName        | 3          | Calling convention<br>Stdcall (WINAPI)<br>C |
| funcName        | 3          | Calling convention<br>Stdcall (WINAPI)<br>C |
| Function protot | type       | Calling convention<br>Stdcall (WINAPI)<br>C |

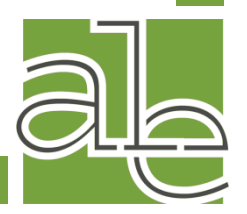

### **Shared Libraries Summary**

- Call Library Function node to offer easy access to your shared libraries.
- To call a function in a shared library, you need to know the following:
  - The data type returned by the function
  - The calling convention used
  - The parameters to be sent to the function, their types and the order in which they must be passed
  - The location of the library on your computer
  - Whether the function can be called safely by multiple threads simultaneously
- The Shared Library Import Wizard allows you to automatically generate shared library calls if you have a header file for the library

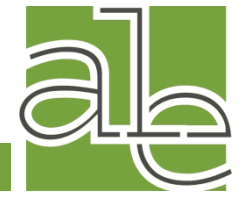

#### VII. Sample Drivers – (demo)

#### • Tektronix AFG 3252

 Dual Channel Arbitrary/Function Generator

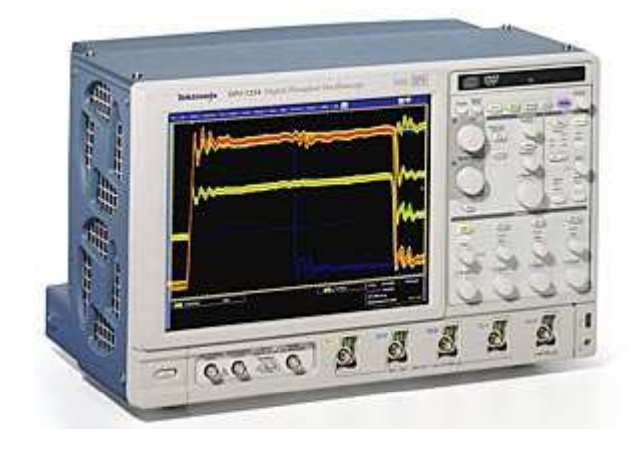

- Tektronix DPO7104
  - Digital Phosphor Oscilloscope

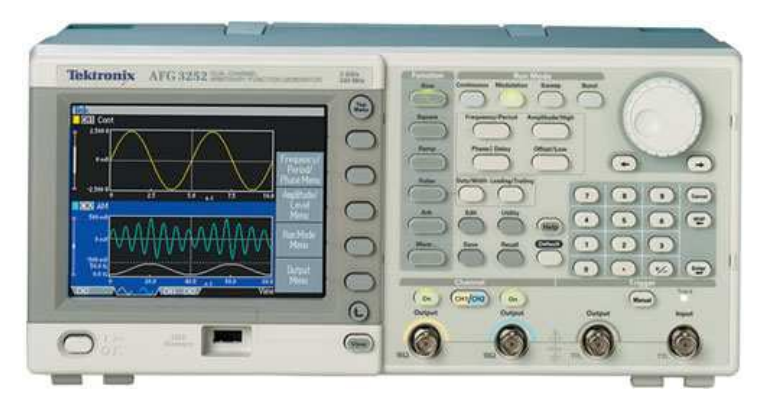

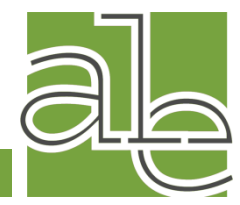

#### References

- National Instruments Instrument Driver network <u>http://www.ni.com/idnet</u>
- NI LabVIEW Instrument Driver Guidelines
  http://www.ni.com/devzone/idnet/library/instrument\_driver\_guidelines.htm
- LabVIEW Instrument Guidelines and Information: LabVIEW -> Tools -> Instrumentation
- LabVIEW 8 Help > Controlling Instruments Available within LabVIEW and online at <u>http://zone.ni.com/reference/en-XX/help/371361D-01/</u>
- ALE System Integration website: <u>http://www.aleconsultants.com</u>
- Interchangeable Virtual Instruments Foundation, Inc.
  Your Guide to Getting Started with IVI Drivers <u>http://www.ivifoundation.org/downloads/IVI\_GSG\_v\_1.0.pdf</u>

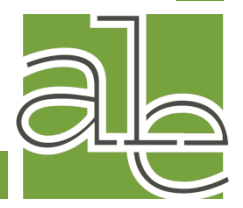

#### **Terry Stratoudakis, P.E.**

- B.S. and M.S. in Electrical Engineering, Polytechnic University
- NI Certified LabVIEW Developer and Certified Prof. Instructor
- New York State licensed Professional Engineer
- Former Assistant Adj. Prof. at NYC College of Technology
- Co-founder and President of ALE System Integration
- Worked for Underwriters Laboratories for six years
- Ten years LabVIEW and Test & Measurement experience
- Member of the IEEE, IEEE-LICN

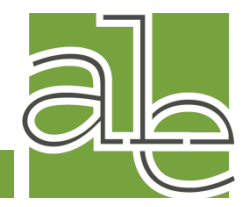